# オンライン合同企業説明会 来場者向けマニュアル

#### 開催日時 8月27日(土)11:00~14:00

この度は、「釧路市地域雇用創造協議会オンライン合同企業説明会」にご参加いただき、ありがとうございます。 本説明会はオンライン会場にて開催いたしますので、参加当日までにこちらのマニュアルをご一読の上ご参加ください。 なお、会場はバーチャルオフィスツール「Sococo」を利用いたします

ツールの詳細はこちらをご覧ください:<u>https://www.telework-management.co.jp/services/tool/sococo/</u>

1.説明会参加までの流れ
 2.オンライン会場マップ
 3.オンライン会場の入場方法
 4.当日の流れ
 5.オンライン会場の参加要件について
 6.トラブルFAQ

## 1.説明会参加までの流れ

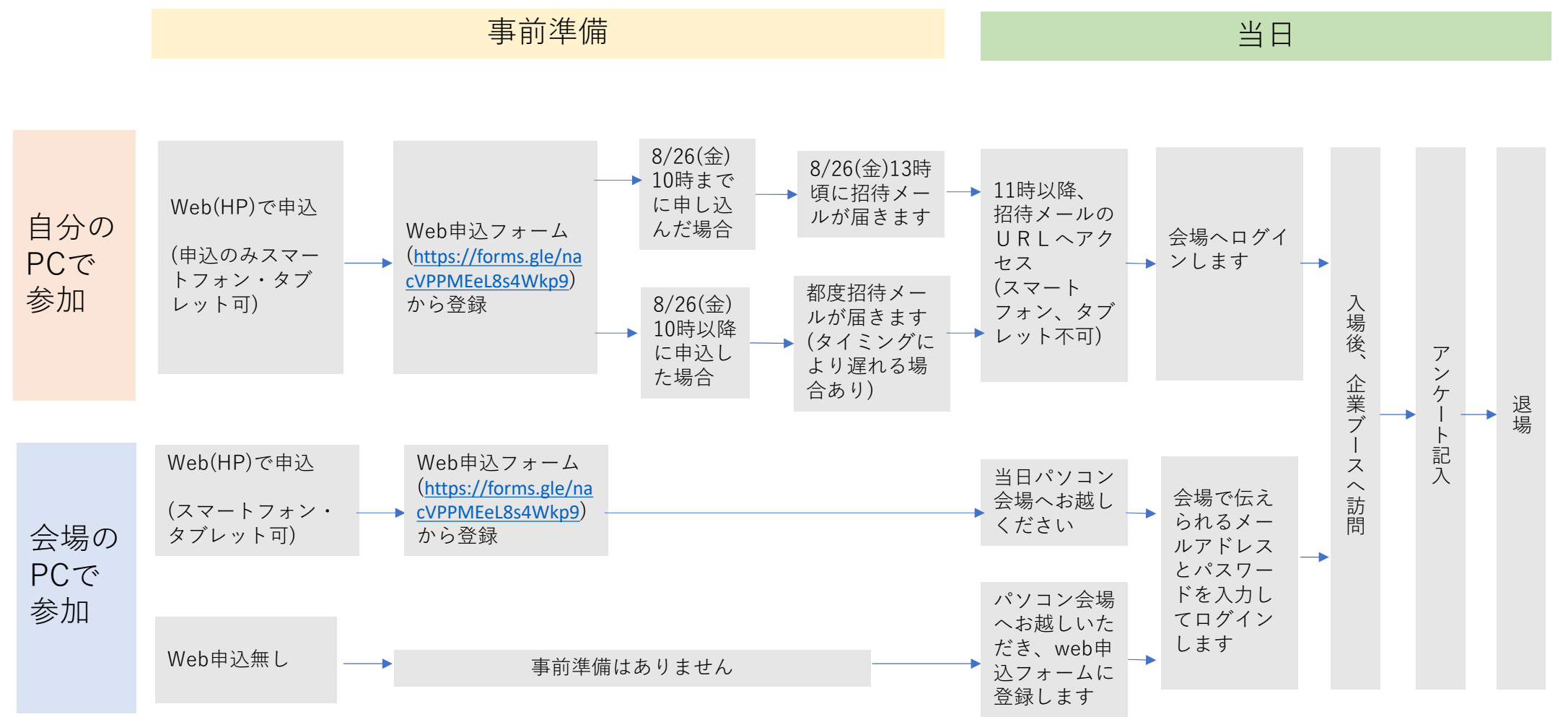

1

## **2.オンライン会場マップ**(入場可能時間 11:00~14:00)

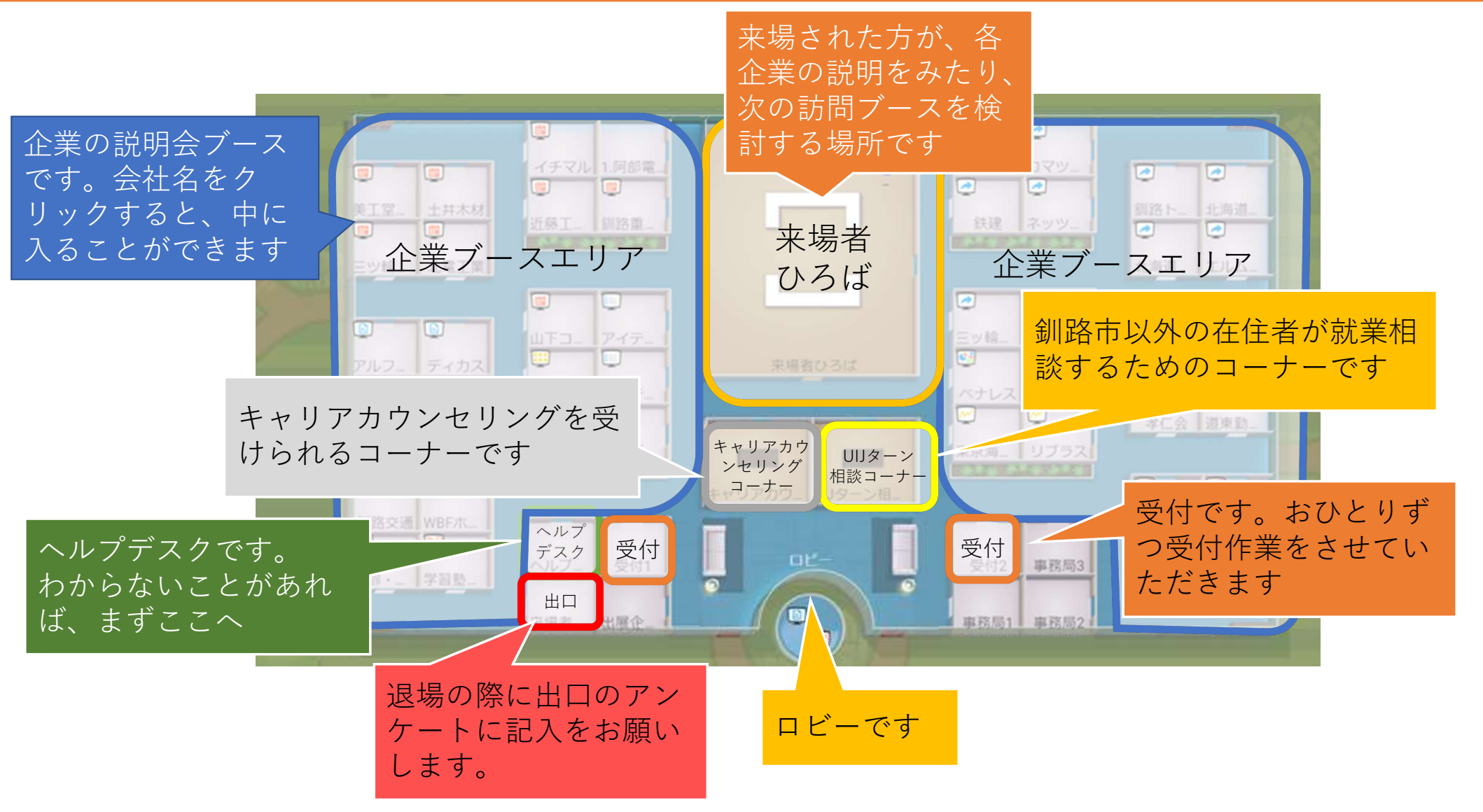

2

## 3.オンライン会場の入場方法(事前申込済みの方)

- 1. 事前に届いている招待メールの 「今すぐ参加」をクリックします
- From : noreply@sococo.net
- 件名 : チームでSococoに参加しましょう!

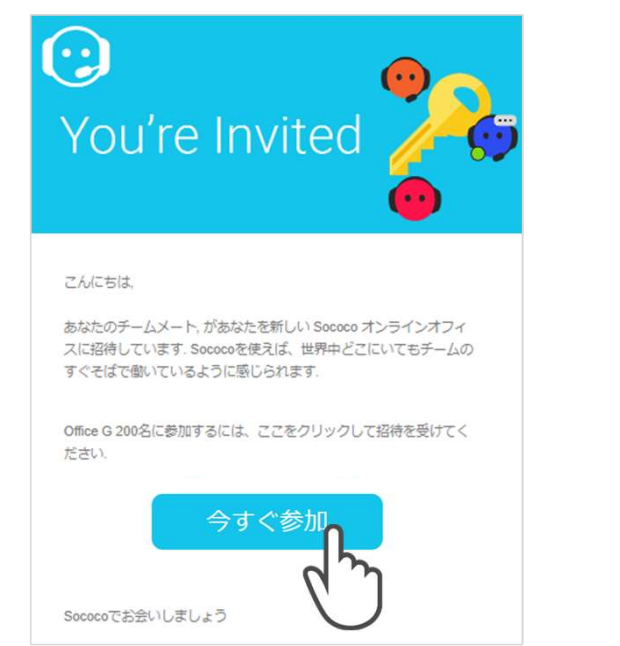

※メールが届かない場合はお手数ですが

「<u>sococo-support@telework-management.co.jp</u>」までご連絡ください。

パソコンに設定してある、ブラウザの規定のアプリがGoogle ChromeとMicrosoft Edge以外の場合は、「今すぐ参加」を右クリックし、 リンクのアドレスをコピーし、 Google ChromeかMicrosoft Edgeに貼り付けてアクセスください。

2. 新しいアカウントのパスワードを入力します

ブラウザが開き、新しいアカウントのメールアドレスとパスワードを 入力するよう指示されますので、8文字以上(文字種類指定なし)のパス ワードを入力します。

チェックボックスにチェックを入れ、最後に「アカウントを作成」を クリックします。

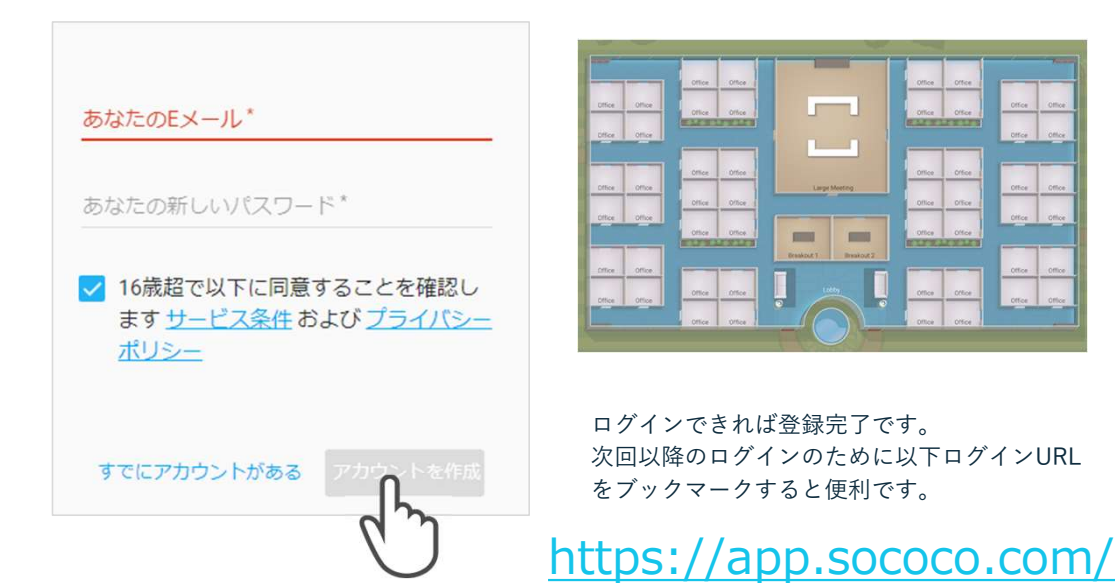

3

#### 3.オンライン会場の入場方法(パソコン会場から参加の方)

ログイン画面にてアカウント情報を入力します

会場パソコンのログイン画面に、会場で伝えられたメールア ドレス・パスワードを入力してログインします。

| ଽୢ୦୦୦୦                        | Office Office Office Office Office Office Office                                                                                                    |
|-------------------------------|----------------------------------------------------------------------------------------------------|
| ログイン<br>あるいは <u>ゲストリンクを使用</u> | Office Office Office Office Office Office Office Office Office Office Office Office Office Office Office Office Office Office Office Office Office Office Office Office Office Office Office Office Office Office Office |
| <u>メールアドレス*</u><br>パスワード*     | Office Office<br>Office Office<br>Office Office<br>Office Office<br>Office Office<br>Office Office<br>Office Office<br>Office Office                                                                                     |
| ログイン<br>バスワードを忘れましい           | 会場に入ることができればログイン完了です。                                                                                                    |

#### 4.当日の流れ~来場受付~

1.ロビーの横にある「受付1」もしくは 「受付2」をクリックして受付に入ります。 ※2人以上部屋にいる場合は、他の来場 者の受付中のためロビーでお待ちください。

2.受付に入ったら、画面右上の 顔マークアイコンを押下してマ イクをオンにします。

招待

6.)

3.受付に名前を伝えると、ご自身の 受付番号が知らされます。

また、受付から求職活動実績証明書 の発行希望の有無を聞かれますので、 お答えください。

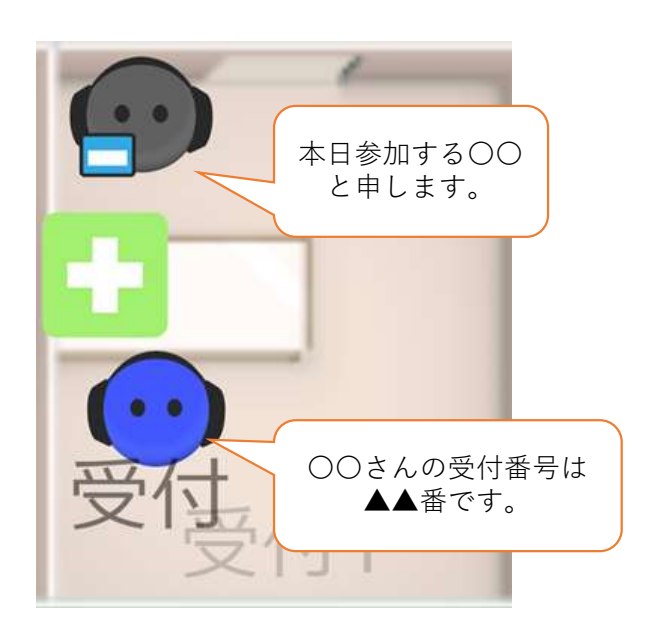

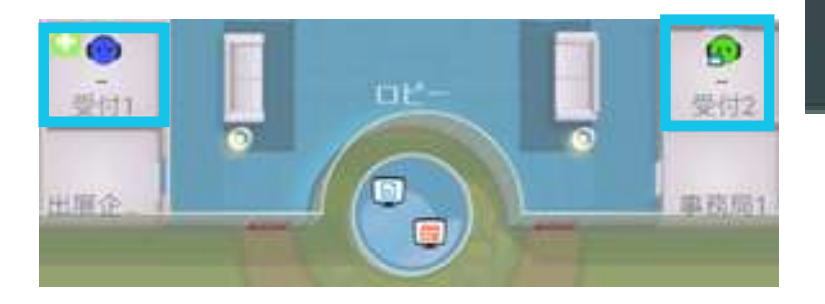

4.受付終了後、それぞれ下記の部屋にお入りください。

・訪問企業が決まっている場合→直接訪問企業ブースにお入りください。

+ 参加

- ・訪問企業が決まっていない場合→来場者案内ひろばにお入りいただき、
  訪問企業が決まるまで検討してください。
- ・操作に不安がある場合→ヘルプデスクにお入りください。

#### 4.当日の流れ~企業ブースの訪問~

1.説明を聞きたい会社のブース の会社名の部分をクリックする とブースに訪問できます。

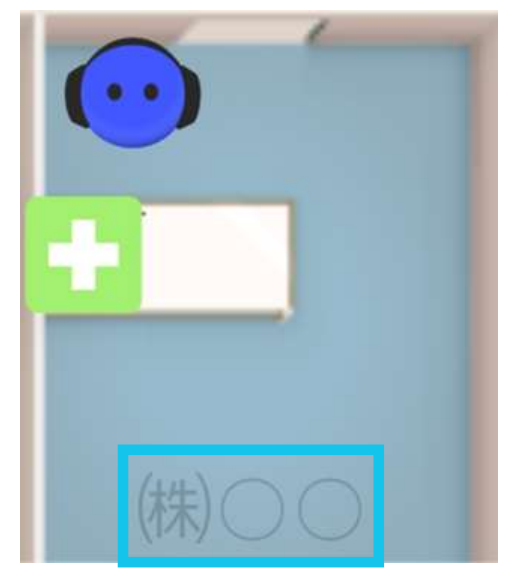

2.画面右上の下三角▽アイコン からマイクとビデオをオンにし ます。

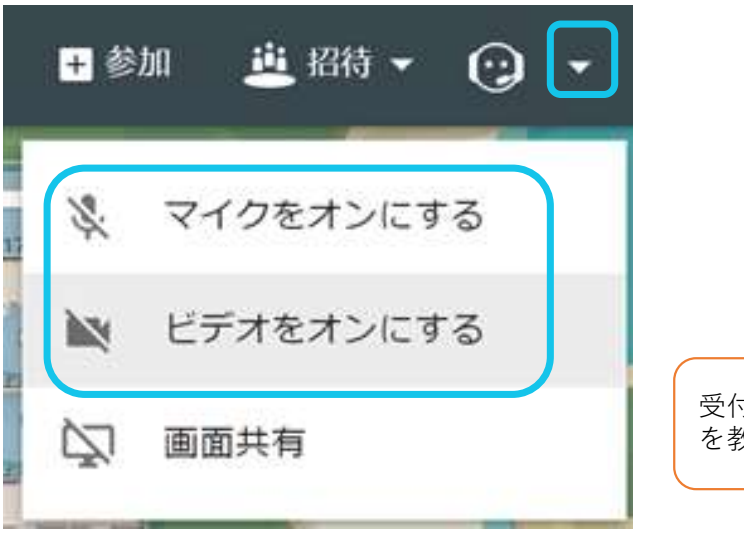

3. 企業担当者とのビデオ通話が始まります。

受付番号と名前を企業担当者に 伝えてください。

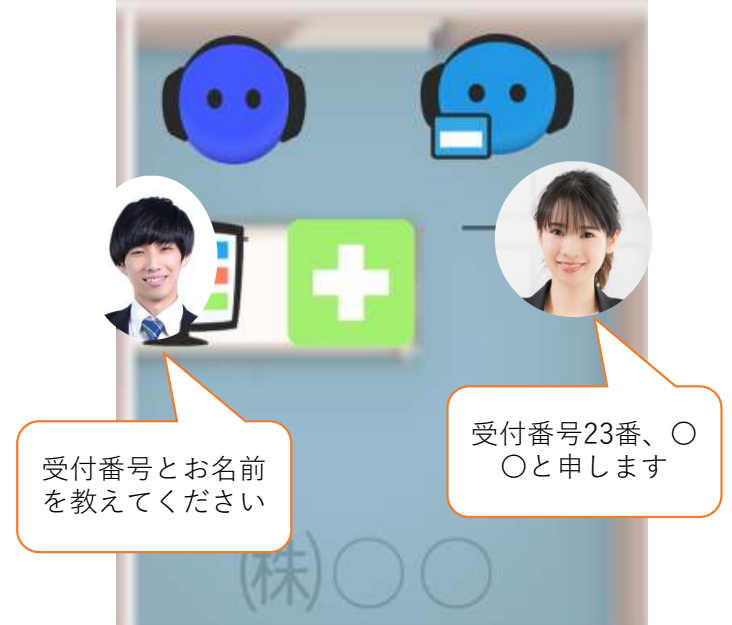

※入ろうとしている企業ブースが満員の場合は、時間を空けて再度訪問をお願いいたします。 ※企業ブースに先客がいる場合は、企業担当者の誘導に従ってください。

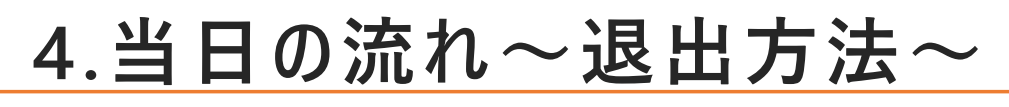

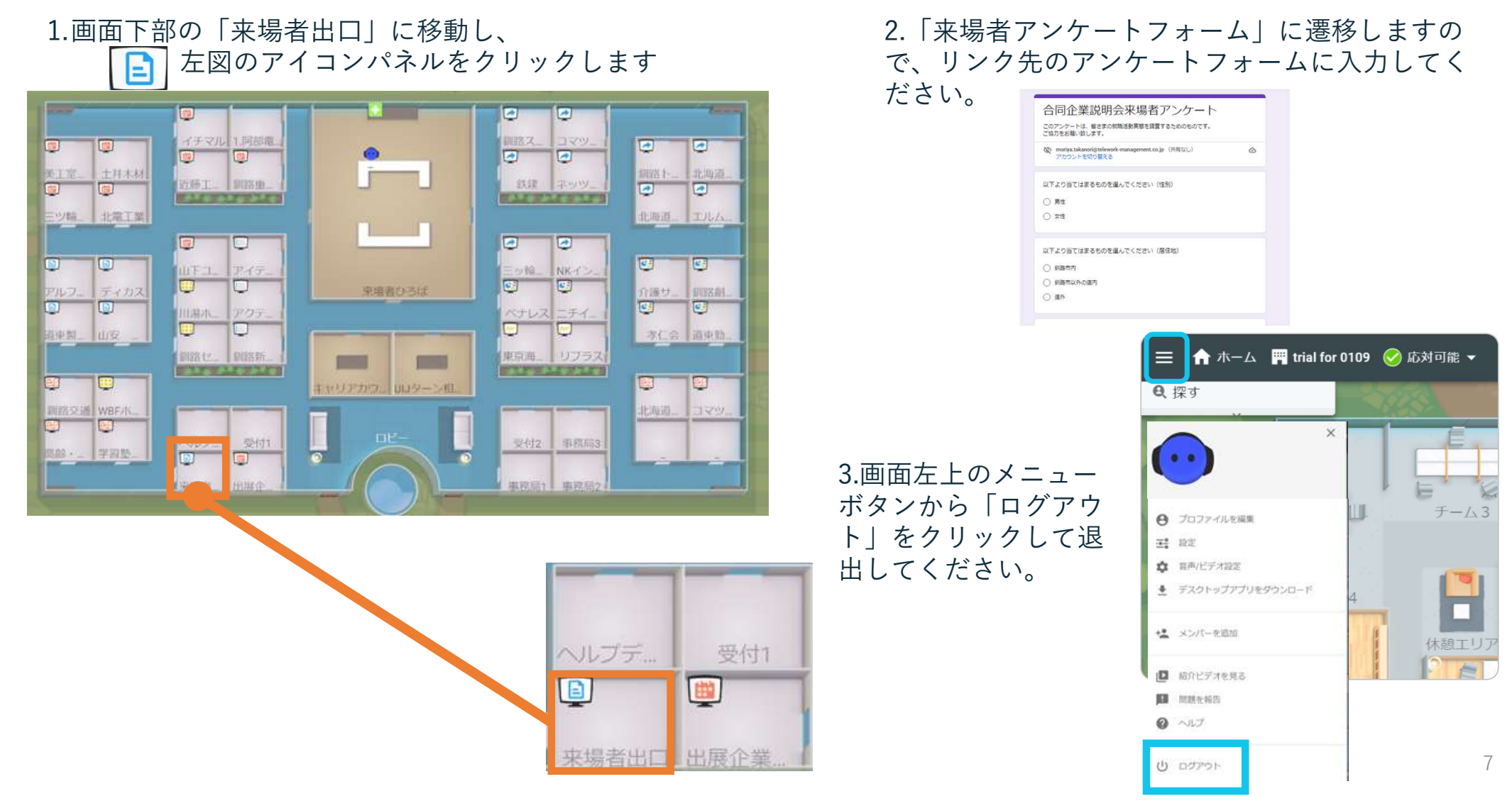

#### 5.オンライン会場の参加要件について

「オンライン会場」は、Sococoバーチャルオフィスというクラウドサービスを利用しています。 以下の環境にてご利用いただけます。

| セキュリティ           | 通信内容はすべて、業界標準のAES 128ビット技術で暗号化されています。(AT 101 SOC2 Type 1 監査済) |                                                                                           |
|------------------|---------------------------------------------------------------|-------------------------------------------------------------------------------------------|
| PC<br>動作環境       | CPU                                                           | クアッドコアプロセッサ(4コア)以上推奨                                                                      |
|                  | ブラウザ<br>(ブラウザ版利用時)                                            | Google Chrome<br>最新版〜1世代前のバージョンに対応<br>Microsoftedge<br>最新バージョンに対応                         |
|                  | OS<br>(デスクトップアプリ版利用時)                                         | 最新版~2世代前までのバージョンに対応<br>Windows 10,8<br>Mac OS X                                           |
| ネットワーク<br>システム環境 | 回線速度                                                          | 下り 5 Mbps、上り 2 Mbps 以上推奨                                                                  |
|                  | プロキシ対応                                                        | セキュリティプロキシ、Webゲートウェイ設置時は、Sococoサーバー接続を「ホワイトリ<br>スト」に登録。※プロキシサーバーを通さず、直接接続したほうが通信品質が上がります。 |

※PCのみで入場が可能です。スマートフォンでの入場は出来ないのでご了承ください。

# 6.トラブルFAQ

#### Q. 音声が聞こえません or マイクが反応しません。

左上の「三本線メニュー」→「音声/ビデオ設定」からマイク・カメラの動作確認を行ってください。

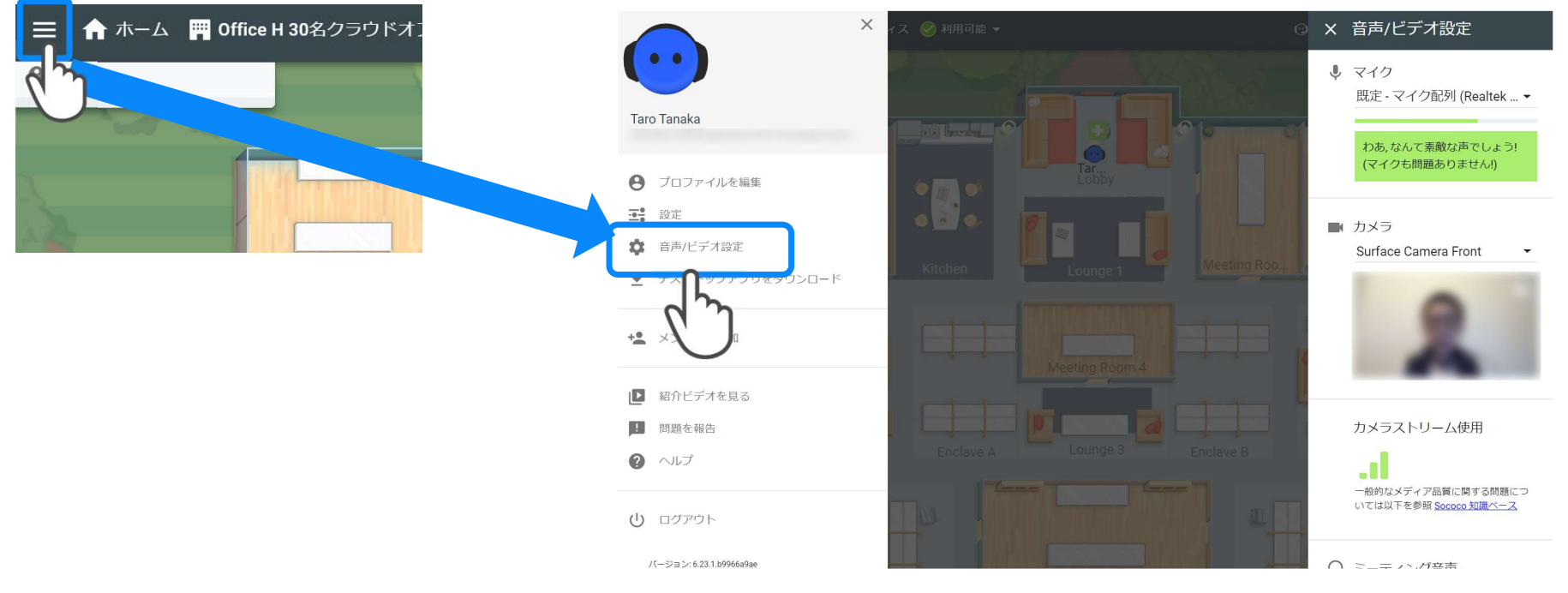

#### Q. 満員で部屋に入れません。

A. 入ろうとしている部屋が上限人数に達しているため、別の部屋に入るか、時間を空けて再度ご入室をお願いいたします。